# Microsoft IT Academy @

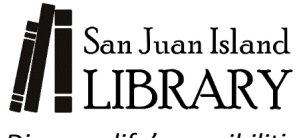

Discover life's possibilities

Hours: Sunday 1-5 Monday 10-6 Tuesday 10-8 Wednesday 10-8 Thursday 10-8 Friday 10-6 Saturday 10-5

**Contact:** 1010 Guard St. Friday Harbor WA 98250 ph:360.378.2798 fax:360.378.2706 sjlib@sjlib.org

IT Academy offers free, online, self-paced courses for learning Microsoft software.

### **BEFORE YOU BEGIN**

## You must use a Microsoft or Office 365 email

#### address as your user ID.

These accounts will work:

@hotmail.com @outlook.com
@msn.com @live.com
@passport.com

You can create a free Microsoft account at :

http://signup.live.com.

Use **INTERNET EXPLORER** browser to ...

#### First time Users: Log in to the IT Academy website.

1. Click on the IT Academy link on the blue tile at the right of the home page on a library computer or visit:

#### https://itacademy.microsoft.com/ AccessCodeRedemption?

#### whr=uri:MicrosoftAccount&key=G8GDKSYWWUG363

- 2. Select how you want to sign in: Microsoft account
- 3. Enter your MS email address and password. The first time you sign in, the system requires you to sign the **Terms of Use**, and will collect some **Profile** information about you.

#### **Returning Users:** Log in to the **IT Academy website**.

- 1. Visit http://itacademy.microsoft.com/
- 2. Select how you want to sign in: Microsoft account
- 3. 3. Enter your MS email address and password.

Over 🖏

**Now You Are In:** The San Juan Island Library has set you up with three popular Microsoft Office courses in the green My Learning tile. You, however, have complete access to **all** Microsoft Online learning offered via IT Academy. Take only the courses—and as many courses as—you like.

To select additional courses:

1. Click **Browse** and select and add categories of classes, or use the search box.

| Course | Microsoft Excel 2013 Essentials<br>TAGS: Office 2013, Worksheet, Workbook Customization, Views, Printing, Saving<br>Workbooks, Inserting, Formatting, Ordering, Grouping, Creating, Modifying,<br>Filtering, and Sorting Tables, Conditional |     |  |
|--------|----------------------------------------------------------------------------------------------------|-----|--|
|        | E                                                                                                    | Add |  |

- 2. When you find a course you're interested in, click its blue **Add** button.
- 3. The course will now show up within your **My courses** tile. To launch your course, there are several options to click in the tiles—give it a try.

If you have questions about Microsoft IT Academy courses, take a look at the online Help, or contact a Reference Librarian.

IT Academy is available to all residents of Washington courtesy of funding from the Washington State Legislature, an in-kind donation from Microsoft, support from the State Library, and participation by libraries throughout the state.